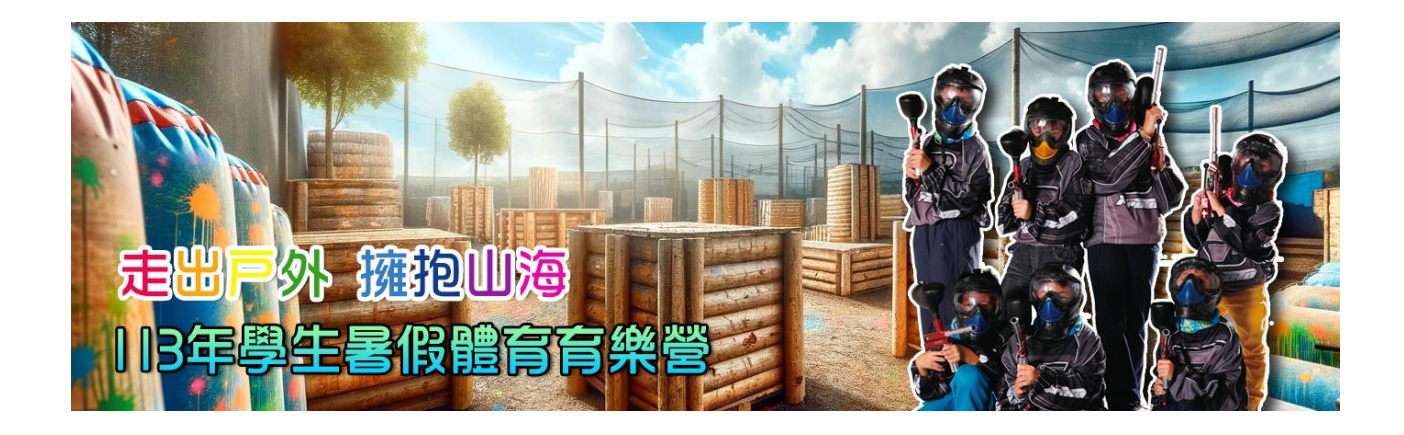

# 教育部體育署 113年學生暑假體育育樂營 線上報名操作手冊

# 線上報名操作說明

### 一、 進入線上報名頁面方式

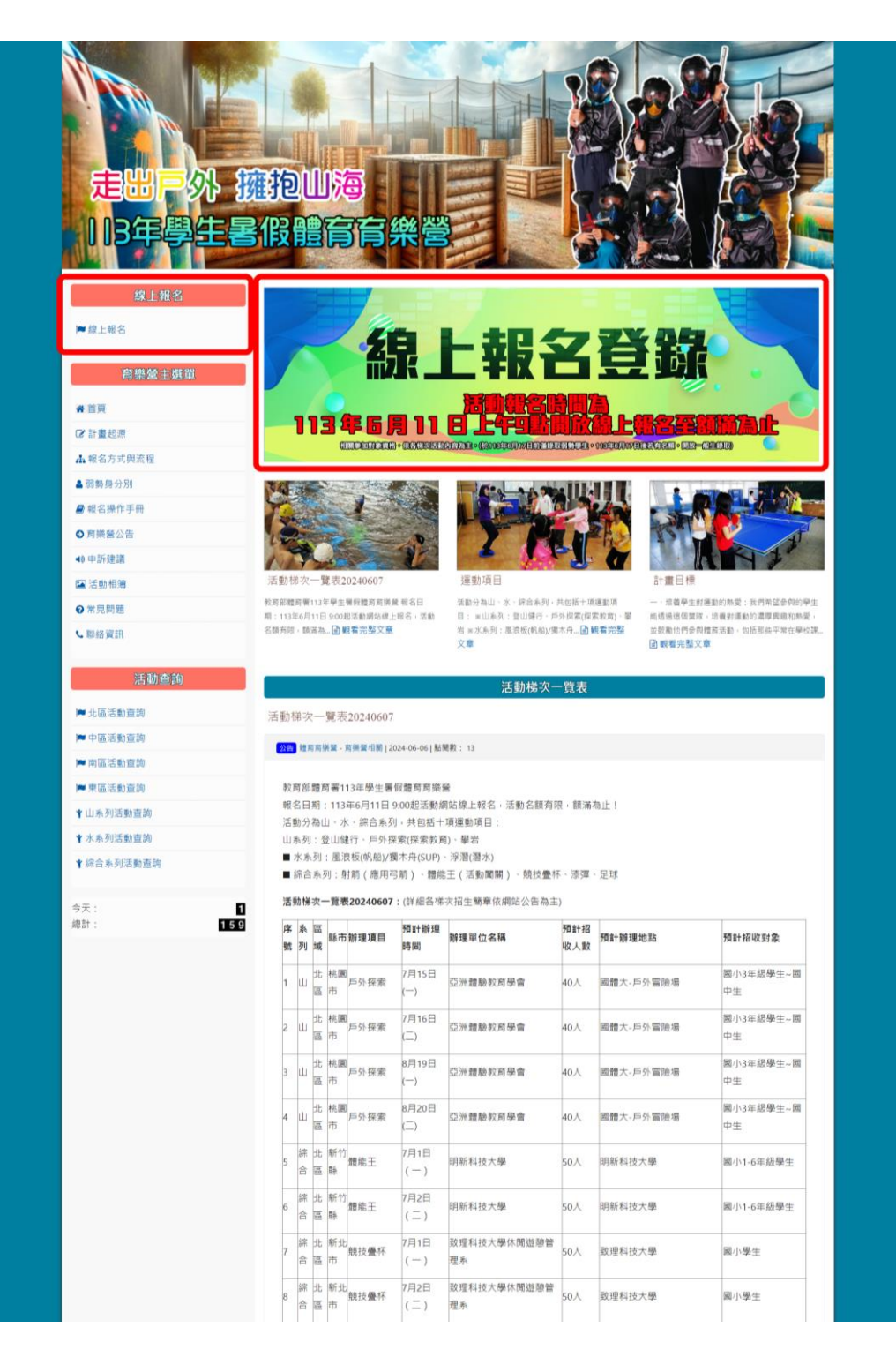

登入頁面:輸入身分證字號

# 輸入個人資料

| 個人報名                    |
|-------------------------|
| 身分證字號:                  |
| 確定 密碼查詢 取消              |
| (2024-06-11 09:00 開放報名) |
|                         |

===操作手冊下載=== 報名注意事項:

## 報名後,是否有錄取,可上網站於各梯次活動內容內查詢。

## 2024-06-11 09:00 起開放報名。

## 2024-06-17 前僅錄取弱勢學生,之後若有名額,開放一般生錄取。 ## 一個學員可報名多梯次,但錄取梯次以2梯次為限

| 個人基本資料                             |
|------------------------------------|
| 姓名:王小名    身分證字號:                   |
| 生日:民國 102 年 10 月 2 日 性別: ●男 ○女     |
| 身高: 135                            |
| 住址: 33301 桃園市龜山區文化一路250號           |
| E-MAIL : mrm@cuoly.com             |
| 電話:03-3283201 手機:                  |
| 家長姓名:王大名 關係:父子 家長電話: 03-3283201    |
| 就學階段:國小 ✔ 身份類別: 運動能力不足,BMI大於24 ✔   |
| 就讀學校: 體大國小 年級: 三年級                 |
| □素食 其他飲食禁忌:                        |
| 身體狀況:(請家長考量孩子的活動量,必要時需陪同參與活動)      |
| 曾參與育樂營次數(梯次): 1 (無請填0)             |
| 輸入自訂密碼: <mark>asdgh5474</mark> 備註: |
| 請輸入自訂之密碼,爾後登入時須輸入                  |
| ✔學校推薦(或弱勢族群)                       |
| 確定                                 |

藍色為必填資料,請注意 E-MAIL 將為忘記密碼時寄送必填資料。

如為第二次登入,則需輸入密碼

| 個人報名    |
|---------|
| 請輸入密碼:  |
|         |
| > 按[確定] |

密碼查詢:忘記密碼可輸入身分證字號及原留信箱,密碼將發送至該信箱

| 密碼查詢                                         |   |
|----------------------------------------------|---|
| 身份證字號:<br>原留信箱:                              |   |
| 查詢 離開<br>請輸入身分證字號及原留信箱<br>>按查詢帳號密碼將會以Email送出 | 9 |
|                                              |   |

二、 線上報名操作

線上報名主頁面:第一次進入下方將為空白,如有報名活動項目,將會在個人報名首頁列出線上已報名之項目)

※由個人報名首頁 → 活動查詢進入

| 學員  | : 王小    | 名 0.個人 | 報名主頁面: |  |      |      |     |    |    |  |
|-----|---------|--------|--------|--|------|------|-----|----|----|--|
| 個人演 | 1558149 | 活動報名   | 登出     |  |      |      |     |    |    |  |
| 已報名 | 之活動材    | 利咳:    |        |  |      |      |     |    |    |  |
| 序   | 縣市      | 系列項目   | 活動名稱   |  | 活動日期 | 審核狀態 | 同意書 | 修改 | 刪除 |  |
|     |         |        |        |  |      |      |     |    |    |  |
|     |         |        |        |  |      |      |     |    |    |  |
|     |         |        |        |  |      |      |     |    |    |  |
|     |         |        |        |  |      |      |     |    |    |  |
|     |         |        |        |  |      |      |     |    |    |  |

※進入活動梯隊查詢頁面,可選擇活動所在縣市或活動項目

| 脉市 | : 全部 | · •    | 項目:全部 🗸          | 回 0.報名主義の     | ē  | 登出 |    |    |    |
|----|------|--------|------------------|---------------|----|----|----|----|----|
| 序  | 縣市   | 活動項目   | 活動老稱             | 活動日期          | 限制 | 已報 | 錄取 | 詳情 | 報名 |
| I. | 花麵   | (综合)漆彈 | 慈濟科技大學-7月18日-體銷工 | 07-18 07-18   | 50 | 0  | 0  | Q. | ۲  |
| 2  | 花麵   | (综合)漆彈 | 慈濟科技大學-7月19日-聽能王 | 07-19 ~ 07-19 | 50 | 1  | 3  | 0  |    |

# ※點選報名圖示即可報名

| 學員 | 1:王小: | 名 1.選擇泪 | <b>動梯隊:</b>      |               |    |    |    |    |    |
|----|-------|---------|------------------|---------------|----|----|----|----|----|
| 縣市 | : 全部  | ¥       | 項目:[全部 >]        | 回 0.報名主義的     | ē  | 登出 |    |    |    |
| 序  | 縣市    | 活動項目    | 活動老稱             | 活動日期          | 限制 | 已報 | 錄取 | 部構 | 報名 |
| Т. | 荷麵    | (综合)漆彈  | 慈濟科技大學-7月18日-肇维王 | 07-18 07-18   | 50 | 0  | 0  | Q  | ۲  |
| 2  | 花麵    | (综合)漆彈  | 慈濟科技大學-7月19日-驪龍王 | 07-19 - 07-19 | 50 | 1  | 3  | Q  |    |

說明

- 1. 限制:活動最高錄取人數
- 2. 已報:已報名人數
- 3. 錄取:已錄取人數
- 4. 詳情:點選活動名稱或詳情圖示均可顯示活動詳細情形
- 5. 額滿:顯示額免即無法再報名

※進入報名頁面:

(1)填入施打疫苗數→按[確定報名]

(2)如為親子活動,須填寫同行家長人數、同行家長姓名及身分證字號、→按[確定報 名],

學員:王小名2.活動梯隊報名: 活動梯隊名稱:國立暨南國際大學-戶外探索教育中高空-8月10日 活動項目:(山)戶外冒險 活動縣市:南投 活動內容: 國立暨南國際大學於111年成立中區戶外探索教育中心,因應地方創生與 落實大學社會責任,推動具在地特色之課程與運動,擁有低中高空等設施, 目前為中部地區最完善的設施,透過此次 辦理 暑 假體育育樂營隊 -戶外探索 課程的辦理,希望 能 增進學生的創造力、思考力、溝通表達能力、問題解 決能力、美感能力及人際 關係,藉由低中高空探索教育設施及團體活動, 以引導技巧創造情境氛圍,使學員彼此分享、關懷、信任、冒險、成長和 學習, 並能有意義地交流思想、見解、知覺、情感、反應等, 進而互相 地 支持、信任與合作。且由做中學的過程,提升個人自我觀念及自信心,強 化心理動能、技巧、平衡、合作方面的技能,進一步克服學習上的被動、 冷淡和旁觀心態· 活動日期:2023-08-10 至:2023-08-10 報名日期:2023-06-15 起 至:2023-08-01 止 限制參加人數:40 已錄取人數:0 繳交費用:300 繳費方式:現金/匯款/ 錄取對象:升國小四年級至國中 活動地點:國立暨南國際大學-中區戶外探索教育中心 活動地址:南投縣埔里鎮大學路508號 承辦單位:國立暨南國際大學 聯絡人:洪瑩珊 聯絡電話:049-2910960\*3752 傳真: E-mail : yshung@ncnu.edu.tw 附件: 🔂 112年暑假運動營隊國立暨南國際大學戶外探教育企劃書 確定報名 回 1.選擇活動梯隊 回 0.報名主頁面

※報名完後可按[回1.選擇活動梯隊]繼續報名或按[回0.報名主頁面]

可列印家長書及修改或刪除

| 學員  | 學員:王小名 0.個人報名主頁面: |        |                  |               |      |     |    |    |  |
|-----|-------------------|--------|------------------|---------------|------|-----|----|----|--|
| 個人賞 | 個人資料修改 活動報名 登出    |        |                  |               |      |     |    |    |  |
| 已報名 | 之活動様              | 1隊:    |                  |               |      |     |    |    |  |
| 序   | 縣市                | 系列項目   | 活動名稱             | 活動日期          | 審核狀態 | 同意書 | 修改 | 刪除 |  |
| 1   | 花蓮                | (综合)漆彈 | 慈濟科技大學-7月18日-體能王 | 07-18 ~ 07-18 | 審核中  | 1   | ۲  | Шî |  |

點選[修改]圖示即可進入編輯頁面,審核狀態為「正取」即無法修改 點選[刪除]圖示即可進入刪除報名資料,審核狀態為「正取」即無法刪除